# MAWIK MEDLEMSREGISTER

# **WEB**

Användarmanual

#### INNEHÅLLSFÖRTECKNING

| INLEDNING                   |    |
|-----------------------------|----|
| Bilder från programmet      |    |
| Manualens innehåll          |    |
| STARTA PROGRAMMET           | 4  |
| SÖK MEDLEM                  | 5  |
| MEDLEMSLISTA                | 5  |
| Medlemslistan               | 5  |
| Lägga till ny medlem        | 7  |
| Redigera medlem             |    |
| Ta bort medlem              | 9  |
| HANTERING                   | 9  |
| Avisora                     | 10 |
| Aviseru                     |    |
| Avikopior                   |    |
| Påminn                      |    |
| Avibetalning                |    |
| RAPPORTER                   |    |
| INSTÄLLNINGAR               |    |
| Användare                   |    |
| Kontaktuppgifter            |    |
| Kategorier                  |    |
| Märken mm se separat manual |    |
| Urval                       |    |
| Texter                      |    |
| F-nostmeddelanden           | 16 |
| Maddalandamallar            | 17 |
|                             |    |
| Vaikomstbrev                |    |
| Medlemsfält                 |    |
| Exportfält                  |    |
| Kolumner                    |    |
| Sökfilter (sök medlem)      |    |
| Sökfilter (medlemslista)    |    |
| Stilmallen                  |    |
| Startsidan                  |    |

|      | Registreringssidan      | 0 |
|------|-------------------------|---|
|      | Instöllningar           | 1 |
|      | Aviseringsinställningar | 4 |
| LOGO | SAR2                    | 5 |
| INL  | EDNING                  |   |

#### BILDER FRÅN PROGRAMMET

Alla bilder från programmet, som finns i denna manual, innehåller påhittade uppgifter när det gäller medlemmar. Vissa bilder kan därför innehålla information som inte återspeglar verkligheten på ett bra sätt och kan därför vara mindre bra som exempel. Många, men inte alla bilder från programmet finns med i denna manual.

Exemplen i manualen är tagna från http://medlemdemo.mawik.se

## MANUALENS INNEHÅLL

*Mawik medlemsregister* är ett program under konstant utveckling därför kan det hända att manualen inte stämmer på riktigt alla punkter. Fördelen med web är att man till stor del kan visa eller dölja information så bli inte orolig om ditt program saknar någon punkt. Läs bara kapitlet om Inställningar.

Manualen förklarar varje flik i den ordning som de visas. Vi rekommenderar att ni börjar med att ta en noggrann koll på Inställningar innan ni börjar använda programmet.

✓ Inleds texten med en sådan här bock är det ett tips.

De föreningar och organisationer som har specialversioner kan kontakta programtillverkaren för information om programbeskrivning för den anpassade delen!

Denna användarmanual är skriven för Mawik Medlemsregister WEB av Anna Smith, Mawik 2013.

#### STARTA PROGRAMMET

Mawik medlemsregister är ett program för att hantera kontakter med medlemmar i t ex en förening eller klubb. Programmet består i grundversionen av ett medlemsregister med urvals och sökfunktioner, avisering och betalningsfunktioner för enkel hantering av medlemsavgifter. Dessutom finns rapporter för utskrift eller skärmvisning på de flesta urval och lägen i programmet samt även funktion för enklare fakturering.

OBS! Specialanpassningar av programmet kommer inte att beskrivas här.

#### Programmet startas via din webbläsare. Adressen är namnetpåföreningen.mawik.se

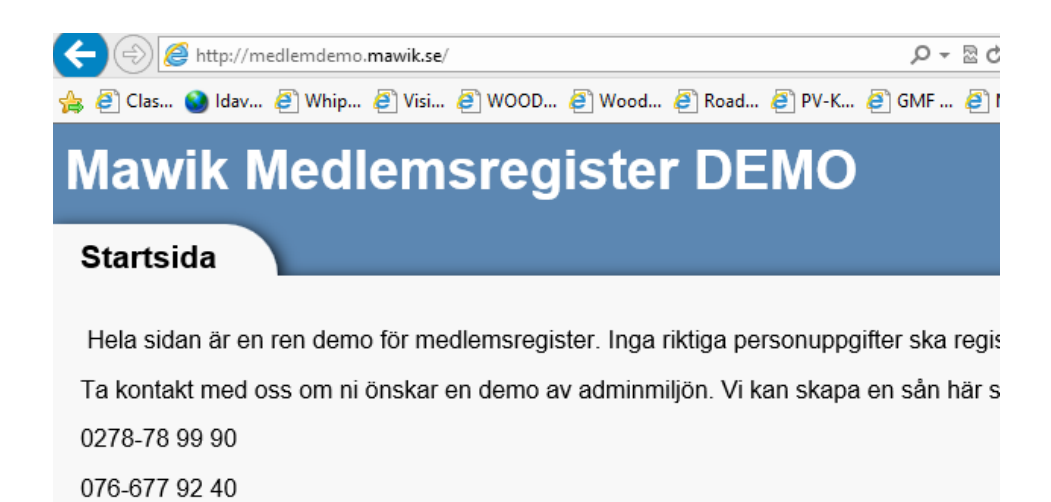

Inloggningsrutan finns i övre högra hörnet. Inloggningsuppgifter får ni från oss när vi skapar Er sida.

När du loggar in ser du olika saker beroende på vilken behörighet du har. Vi börjar med administratörer.

Administratören har möjlighet att se mer än vad en vanlig medlem kan se.

Vad en medlem ser går att ställa in i det oändliga så vi rekommenderar att ni kontaktar oss om ni vill anpassa inställningarna.

## SÖK MEDLEM

För administratörer fyller sök medlem inte någon större funktion. Den är tänkt för medlemmar. Medlemmar har inte tillgång till Medlemslistan som administratörerna kan se.

| Sök medlem                                |                                  |              | Startsida   Sök medlem   M | /ledlemslista   Hantering   Rapporter   Inställningar   Loggar | Logga     |
|-------------------------------------------|----------------------------------|--------------|----------------------------|----------------------------------------------------------------|-----------|
| Medlemsnr<br>Medlemsstatus<br>(visa alla) | Förnamn                          | Efternamn    | Postnr                     | Ort Rer<br>Sc                                                  | isa<br>ik |
| 🕞 Medlemslista 🛛 🗟 Epost                  | lista 📄 Etiketter 🛛 Välkomstbrev | Epostutskick |                            | Cookies   Kontakta oss   Versio                                | nshistor  |
|                                           |                                  | © Copyrigh   | t Mawik AB 2013            |                                                                |           |

Administratören kan ange vad som ska synas här för medlemmarna. Se under Inställningar hur man ändrar vad en medlem kan se.

För att inte den här funktionen ska användas för spam eller på annat vis missbrukas visas bara en medlem åt gången.

#### **MEDLEMSLISTA**

Medlemslistan är central i programmet. Här får du en överblick över medlemmarna och kan göra urval för utskick, etiketter och skapa nya medlemmar.

- ✓ Vill du snabbt ändra sorteringsordning på listan kan du klicka på rubrikerna.
- ✓ För att välja ut medlemmar skriver du bara i t ex att du bara vill se medlemmar från Bollnäs genom att fylla i ort Bollnäs och klicka på Sök.
- ✓ Om du fyller i felaktiga inställningar för att söka så kan du bara klicka på Rensa för att tömma inställningarna

#### MEDLEMSLISTAN

Området som är inringat i orange innehåller lite fler funktioner.

| Medlemsnr               | Förnamn   | Efternamn       | Postnr Ort   | Medlemssta   | itus Urval        |                    |
|-------------------------|-----------|-----------------|--------------|--------------|-------------------|--------------------|
|                         |           |                 |              | (visa alla)  | ✓ (visa alla      | i) 🗸 Rensa         |
| Admin                   | Adress    | Avgiftskategori | Inaktiv      |              |                   | Citle              |
| (visa alla)             | ~         | (visa alla)     | (visa alla)  |              |                   | SOK                |
| isa 10 🗸 rader          |           |                 |              |              | Första Föregående | 1 2 3 4 5 Nästa Si |
| Medlemsnr 🗘             | Förnamn   | ≎ Efternan      | nn ≎ Adre    | ess ≎ Postnr | ≎ Ort             | ≎ Epost            |
| 1                       | Linda     | Andersson       | Storgatan 1  | 123 45       | Staden            | anna@mawik.se      |
| 2                       | Anna      | Svensson        | Storgatan 2  | 123 46       | Staden            | anna@mawik.se      |
| 3                       | Börje     | Andersson       | Storgatan 3  | 123 47       | Staden            | test@test          |
| 1                       | Oscar     | Andersson       | Storgatan 4  | 123 48       | Staden            | anna.smith@maw     |
| 5                       | Anja      | Eriksson        | Storgatan 5  | 123 49       | Staden            | anna@mawik.se      |
| 125                     | Sten      | Persson         | Storgatan 6  | 123 50       | Staden            | anna.smith@maw     |
| 126                     | Anna      | Andersson       | Storgatan 7  | 123 51       | Staden            | test@test          |
| 3                       | Erika     | Andersson       | Storgatan 8  | 123 52       | Staden            | test@test          |
| )                       | Во        | Johansson       | Storgatan 9  | 123 53       | Staden            | anna.smith@maw     |
| 10                      | Anna      | Jonsson         | Storgatan 10 | 123 54       | Staden            | test@test          |
| isar 1 till 10 av total | 126 rader |                 |              |              | Första Föregående | 1 2 3 4 5 Nästa Si |

- Medlemslista visar ditt urval i Excel
- Epostlista skapar en fil med medlemmarnas epostadresser som du kan kopiera till urklipp och använda i andra program
- Etiketter här kan du välja olika etikettsformat för att skriva ut etiketter till kuvert och tidningar. Om du vill återanvända ett ark kan du ange hur många du redan använt så hoppar programmet automatiskt till platsen för oanvända etiketter.
- Välkomstbrev skapar ett brev i Wordformat till ditt urval. Längre fram visar vi hur man skapar en mall för breven.
- Epostutskick används för att maila medlemmarna. Längre fram i manualen visar vi hur du redigerar och skapar mallar för Epostutskick
- Ny medlem används för att skapa nya medlemmar.

#### LÄGGA TILL NY MEDLEM

Under medlemslistan hittar du Ny medlem. Den är till för att lägga in nya medlemmar. Beroende på vilka inställningar du gjort kan det här formuläret se lite annorlunda ut men ungefär såhär brukar det se ut.

Administratör kan man kryssa för om en medlem ska ha full behörighet i medlemsregistret.

**Inaktiv** kryssar du för de som inte längre är medlem. Oftast vill man ju kunna återaktivera gamla medlemmar om de kommer tillbaka. Dessutom debiterar vi bara våra kunder för aktiva medlemmar. Om en kund inte betalar sin medlemsavgift trots påminnelser blir den automatiskt inaktiv.

**Lösenord** är obligatoriskt att sätta för nya medlemmar så de själva kan logga in och t ex ändra adress. De får även ett mail med inloggningen när du sparar.

| Mediemon                                             | 1236      |
|------------------------------------------------------|-----------|
| Förnamn *                                            |           |
| Efternamn *                                          |           |
| Administratör                                        |           |
| Urval                                                | (ej vald) |
| Inaktiv                                              |           |
| Aviserad t.o.m.                                      |           |
| Inloggning                                           |           |
| Lösenord *                                           |           |
| Repetera *                                           |           |
| Kontaktuppgifter<br>Epost<br>Telefon<br>Mobil<br>Fax |           |
| Adress                                               |           |
| Adressrad 1                                          |           |
| Adressrad 2                                          |           |
| Postnr/Ort                                           |           |
| Län                                                  | (ej vald) |
| Land                                                 | Sverige   |

**Kategorier** är väldigt bra att ha för att kunna göra urval t ex för utskick. Som ni ser i exemplet har vi en egen kategori för Styrelse. De ska kanske ha information som inte behöver skickas ut till övriga medlemmar.

Avgiftskategori styr vilken avgift medlemmen ska betala. (Syns av utrymmesskäl inte i exemplet)

**Fordon** kan användas till mycket mer än fordon. T ex använder hundklubbar det för hundar. Senare kommer en utförlig förklaring på hur ni kan anpassa den delen.

När du fyllt i alla uppgifter klickar du på spara.

#### **REDIGERA MEDLEM**

Gå till medlemslistan och sök upp medlemmen du vill redigera. Klicka på medlemmen och välj redigera i nere på höger sida.

| Aktiv:<br>Medlemsnr:<br>Medlem sedan:<br>Senast ändrad:<br>Namn:<br>Kontakttyp:<br>Avgiftskategori:<br>Har skuld:<br>Aviserad t.o.m:<br>Kategorier<br>Saknar kategorier<br>Saknar kategorier<br>Kontaktuppgifte<br>Epost:<br>Telefon:<br>Mobil: | Ja 125<br>Okänt<br>2013-06-19 09:00<br>Sten Persson<br>Epost<br>Vuxen<br>Nej<br>2013-11-30 | Historik           2013-05-06 10:25 Epostutskick           Årsmöte, fest, Referens: #134           2013-05-06 09:14 Epostutskick           Testutskick Epostfunktion, Referens: #0           2013-03-12 Betalning           Belopp: 300.00 kr (Betalat)           2013-03-11 Avisering           Belopp: 300.00 kr (Betalat)           2013-03-11 Avisering           Belopp: 300.00 kr (Betalat)           2013-03-11 Betalning           Belopp: 300.00 kr (Betalat) |
|----------------------------------------------------------------------------------------------------|--------------------------------------------------------------------------------------------|----------------------------------------------------------------------------------------------------|
| Adress<br>Storgatan 6                                                                                                    |                                                                                            |                                                                                                    |

## TA BORT MEDLEM

Välj den medlem som skall tas bort. Välj redigera och klicka sedan på knappen **Ta bort**.

Ta bort

Välj Ok på frågan om du vill ta bort.

#### HANTERING

När ni klickar på Hantering så får ni upp dessa menyer.

| Hantering | Startsida   Sök m                                                  | edlem   Medlemslista   Hantering   R |
|-----------|--------------------------------------------------------------------|--------------------------------------|
|           | Avisera<br>Avisera medlemmarna över medlemsavgiften                | Avisera                              |
|           | Avikopior<br>Hämta en rapport med aviseringskopiorna               | Avikopior                            |
|           | Påminn<br>Skicka ut en påminnelse över ej hämtad faktura (Epost)   | Påminn                               |
|           | Avibetalning<br>Pricka av de medlemmar som betalat medlemsavgiften | Avibetalning                         |

#### AVISERA

När ni ska skicka ut avier för medlemsavgifterna väljer ni Avisera.

| Aviseringsdatum 2013-06-20                                      | Har Epost Ja V Medlemsnr Visa 100 V                      |     |
|-----------------------------------------------------------------|----------------------------------------------------------|-----|
| OBS: Av prestandaskäl kan det vara<br>Sök igen efter avisering) | bra om ni aviserar stegvis, t.ex. 100 i taget (klicka på | Sök |

- Aviseringsdatum Börja med att välja datum för när avierna skapas.
- Har Epost Välj om ni vill avisera bara de med e-post, alla eller de utan e-post. Det här är för att ni ska kunna få en smidig hantering av aviseringarna. Vi brukar rekomendera att man först tar de utan e-post och skriver ut dem sen tar man de med e-post. Skulle någon inställning vara fel så hinner ni märka det innan ni skickar iväg eposten.
- **Medlemsnr** är om ni vill avisera enstaka medlem eller ett visst intervall av medlemmar. T ex om ni ni vill avisera medlem 1-100 så skriver ni 1-100 i rutan för Medlemsnr
- Klicka på Sök när du angett de inställningar ni vill ha. Då får du upp förslag på de som ska aviseras.

I exemplet är det bara Gösta som passar in i urvalet så vi väljer att boka för Markera alla/ ingen

Markera alla/ingen

Kollar att kryssrutan för Skicka Epostmeddelande är markerad om ni vill skicka aviseringen via Epost.

Klicka på Avisera och välj OK på meddelandet att medlemmarna kommer aviseras.

| Medlemsnr         | Namn                    | Registrerad      | Aviserad t.o.m. | Belopp | Avgiftskategori |
|-------------------|-------------------------|------------------|-----------------|--------|-----------------|
| 124               | Gösta Test              | 2013-04-30       |                 | 300.00 | Ungdom          |
| 🗌 Markera alla/ir | ngen                    |                  |                 |        |                 |
| Sista aviseringsm | ånad (t.o.m) 2013-12-31 | Skicka Epost-med | Idelande        |        | Avisera         |

### AVIKOPIOR

Här kan du hämta upp gjorda aviseringar

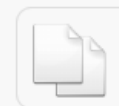

Avikopior Hämta en rapport med aviseringskopiorna

Avikopior

Välj först vilket år du vill visa och sedan vilket aviseringstillfälle så får du upp de aviseringar som är gjorda vid det tillfället.

✓ Vill du ta fram en kopia av en avi till en enskild medlem så letar du bara upp medlemmen i medlemslistan och klickar på knappen Aviseringar.

#### PÅMINN

Går lätt att förväxla med betalningspåminnelse. Påminn är till för att skicka ut ett mail till de som inte hämtat hem sin faktura vid avisering. Brukar i och för sig hänga ihop med att medlemmen inte heller betalat.

| Medlems | nr Namn    | Faktura hämtad | Belopp |
|---------|------------|----------------|--------|
| ✓ 124   | Gösta Test | Nej            | 300.00 |
|         |            |                |        |
|         |            |                |        |

#### AVIBETALNING

Används för att bocka av vilka som betalt in sin medlemsavgift. Summan uppe till höger kan ni ha som kontrollsumma om ni prickar av mot en lista från t ex Bankgirot.

I exemplet är en medlem i svart text och resten i blå. De blå har en e-mailadress registrerad. Klicka på namnet om ni vill maila medlemmen.

| Medlemsnr       | Namn                | Registrerad | Aviserad t.o.m. | Belop  |
|-----------------|---------------------|-------------|-----------------|--------|
| 64              | Arne Demo           |             | 2013-11-30      | 300.00 |
| 67              | Olle Eriksson       |             | 2013-11-30      | 300.00 |
| 68              | Olivia Eriksson     |             | 2013-11-30      | 300.00 |
| 101             | Olle Eriksson       |             | 2014-11-30      | 300.00 |
| 108             | Olle Eriksson       |             | 2014-11-30      | 300.0  |
| 109             | Olle Eriksson       |             | 2014-11-30      | 300.0  |
| 116             | Olle Eriksson       |             | 2014-11-30      | 300.0  |
| 121             | Olle Eriksson       |             | 2014-11-30      | 300.0  |
| 122             | Birgitta Gustavsson |             | 2014-11-30      | 300.0  |
| 124             | Gösta Test          | 2013-04-30  | 2014-11-30      | 300.0  |
| Markera alla/ii | ngen                |             |                 |        |

✓ Har ni många medlemmar kan ni söka via medlemsnr för att hitta snabbt.

#### RAPPORTER

I programmet finns det möjlighet att skriva ut olika typer av rapporter.

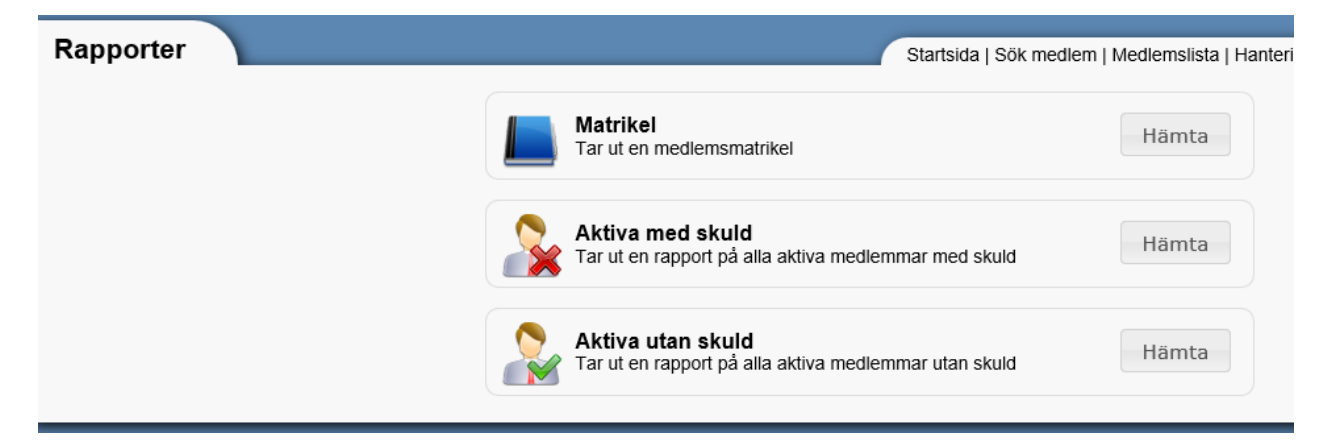

**Matrikel** används mest av fordonsklubbar som redovisar vilka fordon medlemmarna har. Kan även användas för att t ex visa vilka hundar en medlem har eller bara visa vilka medlemmar man har i föreningen.

**Aktiva med skuld** skapar en PDF som visar vilka aktiva medlemmar som inte betalt in sin medlemsavgift än.

**Aktiva utan skuld** skapar en pdf med de aktiva medlemmar som betalt in sin medlemsavgift.

## INSTÄLLNINGAR

Ta god tid på dig med att kolla igenom Inställningarna i programmet. Med rätt inställningar blir arbetet roligare.

#### ANVÄNDARE

Här kan du skapa Administratörer och Observatörer.

Administratörer har full behörighet till att ändra Inställningar och ändra på medlemmar.

Observatörer kan se alla uppgifter om alla medlemmar och inställningar men kan inte ändra något.

Övriga användare skapar du från medlemslistan.

#### KONTAKTUPPGIFTER Var noggrann när du lägger in föreningens Kontaktuppgifter Redigera kontaktuppgifter så allt blir rätt. Redigera kontaktuppgifterna på företaget/föreningen Vid avisering och rapporter hämtas uppgifter om Namn Mawik Demo föreningen härifrån. Adressrad 1 Västra Stationsgatan 8 Adressrad 2 Postnr 82143 Ort Bollnäs Land Sverige ~ Epost anna.smtih@mawik.se Telefon 0278-78 99 90 Mobil 076-6779240 Fax http://www.mawik.se Hemsida Spara Avbryt

#### KATEGORIER

Det finns två sorters Kategorier att välja på. **Kategori** används för sortering och urval. En medlem kan tillhöra obegränsat antal kategorier men bara en avgiftskategori.

| Namn                                         |                                           | Standard                            |                                 |
|----------------------------------------------|-------------------------------------------|-------------------------------------|---------------------------------|
| Funktionär                                   |                                           |                                     | Ta bort                         |
| Medlem                                       |                                           |                                     | Ta bort                         |
| Styrelse                                     |                                           |                                     | Ta bort                         |
|                                              |                                           |                                     | Lägg till                       |
|                                              |                                           |                                     |                                 |
| Avgiftskategorier                            |                                           |                                     |                                 |
| Avgiftskategorier<br><sub>Namn</sub>         | Avgift                                    | Standard                            |                                 |
| Avgiftskategorier<br>Namn<br>Ungdom          | Avgift<br>300.00                          | Standard                            | Ta bort                         |
| Avgiftskategorier<br>Namn<br>Ungdom<br>Vuxen | Avgift<br>300.00<br>500.00                | Standard                            | Ta bort<br>Ta bort              |
| Avgiftskategorier<br>Namn<br>Ungdom<br>Vuxen | Avgift<br>300.00<br>500.00<br>Ingen stand | Standard<br>C<br>ardavgiftskategori | Ta bort<br>Ta bort<br>Lägg till |

Avgiftskategorier används för medlemsavgift. Det är här man kan justera medlemsavgiften om den ändras.

## MÄRKEN MM SE SEPARAT MANUAL

I den här manualen tar inte inställningar med en bil framför upp.

#### URVAL

Här kan du skapa egna färdiga urval som du kan använda istället för att ange t ex postnrintervall varje gång du ska göra utskick till ett område. Ge ditt urval ett beskrivande namn så du lätt hittar det när du ska använda det.

| and and morning in | 1-        |           |
|--------------------|-----------|-----------|
| Förnamn            |           |           |
| Efternamn          |           |           |
| Adress             |           |           |
| Postnr             |           |           |
| Ort                |           |           |
| Län                | (ej vald) | ~         |
| Land               | (ej vald) | ~         |
| Epost              |           |           |
| Telefon            |           |           |
| Mobil              |           |           |
| Fax                |           |           |
| Notering           |           |           |
| Aktiv              | Ja        | ~         |
| Har skuld          | (ej vald) | ~         |
| Kategori           | (ej vald) | ~         |
|                    |           | Lägg till |
|                    | (ej vald) | ~         |
| Avgiftskategori    |           |           |

#### TEXTER

Här kan du redigera vad det ska stå på avier. Klicka på den du vill redigera t ex medlemsavi.

| Тур                     | Namn         | Är en fil | Förvald |
|-------------------------|--------------|-----------|---------|
| Medlemsavi              | Standard     | -         | -       |
| Medlemsavi påminnelse 1 | Påminnelse 1 | -         | -       |
| Medlemsavi påminnelse 1 | Standard     | -         | -       |
| Föreningsbrev undertext | Standard     | -         | -       |
| Inbetalningsavi         | Standard     | -         | -       |
| Epostmeddelande         | Medlemsbrev  | -         | Ja      |
|                         |              |           |         |
|                         |              | Skapa ny  | Backa   |

När du klickat på Medlemsavi får du upp inställningar. Knappen Infoga variabler kan användas för att infoga medlemsuppgifter. I exemplet kommer medlemmens nr att synas och vilken Avgiftskategori medlemmen tillhör.

| Тур          | Medlemsavi V                               | Infoga variabler                        |
|--------------|--------------------------------------------|-----------------------------------------|
| Namn         | Standard                                   | inoga vanabier                          |
| Annat gironr |                                            | Placera markören där texten ska infogas |
| Är en fil    |                                            |                                         |
| Förvald      |                                            |                                         |
| Text         | Medlemsavgift [mednr]<br>Kategori [avgkat] | ^                                       |

#### E-POSTMEDDELANDEN

Här kan du redigera innehållet i mailen som skickas till medlemmarna.

| ddelandet som skickas vid en avisering                                                                                                    | variabler |
|----------------------------------------------------------------------------------------------------|-----------|
| INE                                                                                                    |           |
| ddelande                                                                                                    |           |
| © Kalla   🖶 🗋 🧔 🛱   🖹 🐰 🔓 🛱 🛱 🛱 🛱 👘 🖗 🐟 🎮                                                                                                    |           |
| B I U S X₂ X²   Iҳ ] 등 등 ⊕ ⊕ 19 號 ≥ Ξ Ξ ■   •1 1•   🖬 Ø ☶ 를 @                                                                                                    | Ω         |
| Anpassa Teckenf Typsnitt - Sto A- D- 5 - 9                                                                                                    |           |
|                                                                                                    |           |
| Medlemsavgift {TitlePrefix}<br>Det har blivit dags att betala medlemsavgiften för fortsatt medlemskap i {TitlePrefix}. Klicka på länken nedan för att hämt<br>fakturan.                                                                                          | a hem     |
| Medlemsavgift {TitlePrefix}<br>Det har blivit dags att betala medlemsavgiften för fortsatt medlemskap i {TitlePrefix}. Klicka på länken nedan för att hämt<br>fakturan.<br>{Url}                                                                                 | a hem     |
| Medlemsavgift {TitlePrefix}<br>Det har blivit dags att betala medlemsavgiften för fortsatt medlemskap i {TitlePrefix}. Klicka på länken nedan för att hämt<br>fakturan.<br>{Url}<br>Fakturan är en PDF-fil och kräver <u>Acrobat Reader</u> för att kunna läsas. | a hem     |
| Medlemsavgift {TitlePrefix}<br>Det har blivit dags att betala medlemsavgiften för fortsatt medlemskap i {TitlePrefix}. Klicka på länken nedan för att hämt<br>fakturan.<br>{Url}<br>Fakturan är en PDF-fil och kräver <u>Acrobat Reader</u> för att kunna läsas. | a hem     |

#### MEDDELANDEMALLAR

Här kan du skapa nya meddelandemallar eller redigera befintliga mallar. Du kan även Infoga variabler som i tidigare exempel.

|                                                                              | Arsmote, lest                                                                                        |                                                                                                    |
|------------------------------------------------------------------------------|----------------------------------------------------------------------------------------------------|----------------------------------------------------------------------------------------------------|
| Amne                                                                         | Årsmöte, fest                                                                                        |                                                                                                    |
|                                                                              |                                                                                                    | Infoga variabler                                                                                                    |
|                                                                              |                                                                                                    |                                                                                                    |
|                                                                              |                                                                                                    |                                                                                                    |
| 🗟 Källa 🛛 🚍                                                                  |                                                                                                    | ê î @   <  → Q \$3   ₽   ♥+ @ @ @ M                                                                                                    |
| BIU                                                                          | S ×₂ ײ   <u>I</u> x   ]≡ :≡   ∈                                                                      | E #E ?? Β E E E E F¶ ¶. Ε Ο E = O Ω                                                                                                    |
| Anpassa 🔹                                                                    | Normal - Typsnitt -                                                                                  | Sto A - A - 5 = ?                                                                                                    |
|                                                                              |                                                                                                    |                                                                                                    |
| Hei {Name}!                                                                  |                                                                                                    |                                                                                                    |
| noj (namoji                                                                  |                                                                                                    |                                                                                                    |
| På fredag 17/                                                                | har vi årsmöte kl 18. När mötet ä                                                                    | är klart har vi en liten fest för vår förening.                                                                                                    |
|                                                                              |                                                                                                    |                                                                                                    |
| Vi hälaar oom                                                                | iga modlommar välkompa                                                                               |                                                                                                    |
| Vi hälsar samt                                                               | iga medlemmar välkomna.                                                                              |                                                                                                    |
| Vi hälsar samt<br>Om ni inte bet                                             | iga medlemmar välkomna.<br>It in Er medlemsavgift har ni inte                                        | rösträtt. Logga in och kolla om ni gjort det. Användarnamnet är Ert medlemsnr {Nr}                                                                  |
| Vi hälsar samt<br>Om ni inte bet                                             | iga medlemmar välkomna.<br>It in Er medlemsavgift har ni inte                                        | rösträtt. Logga in och kolla om ni gjort det. Användarnamnet är Ert medlemsnr {Nr}                                                                  |
| Vi hälsar samt<br>Om ni inte bet<br>När ni ändå är                           | iga medlemmar välkomna.<br>alt in Er medlemsavgift har ni inte<br>inloggade får ni gärna kontrollera | rösträtt. Logga in och kolla om ni gjort det. Användarnamnet är Ert medlemsnr {Nr}<br>a att Era uppgifter är uppdaterade.                           |
| Vi hälsar samt<br>Om ni inte bet<br>När ni ändå är<br>Med vänlig hä          | iga medlemmar välkomna.<br>alt in Er medlemsavgift har ni inte<br>inloggade får ni gärna kontrollera | rösträtt. Logga in och kolla om ni gjort det. Användarnamnet är Ert medlemsnr {Nr}<br>a att Era uppgifter är uppdaterade.                           |
| Vihälsarsam<br>Omniintebet<br>Närniändåän<br>Medvänlichä<br>odyp             | iga medlemmar välkomna.<br>alt in Er medlemsavgift har ni inte<br>inloggade får ni gärna kontrollera | erösträtt. Logga in och kolla om ni gjort det. Användarnamnet är Ert medlemsnr {Nr}<br>a att Era uppgifter är uppdaterade.                          |
| Vihälsarsamt<br>Omniintebet<br>Närniändåän<br>Medvänlighä<br>odyp            | iga medlemmar välkomna.<br>alt in Er medlemsavgift har ni inte<br>inloggade får ni gärna kontrollera | erösträtt. Logga in och kolla om ni gjort det. Användarnamnet är Ert medlemsnr {Nr}<br>a att Era uppgifter är uppdaterade.                          |
| Vi hälsar samt<br>Om ni inte bet<br>När ni ändå är<br>Med väolic hä<br>ody p | iga medlemmar välkomna.<br>alt in Er medlemsavgift har ni inte<br>inloggade får ni gärna kontrollera | e rösträtt. Logga in och kolla om ni gjort det. Användarnamnet är Ert medlemsnr {Nr}<br>a att Era uppgifter är uppdaterade.                         |
| Vi hälsar samt<br>Om ni inte bet<br>När ni ändå är<br>Med vänlig hä<br>ody p | iga medlemmar välkomna.<br>alt in Er medlemsavgift har ni inte<br>inloggade får ni gärna kontrollera | e rösträtt. Logga in och kolla om ni gjort det. Användarnamnet är Ert medlemsnr {Nr}<br>a att Era uppgifter är uppdaterade.                         |
| Vi hälsar samt<br>Om ni inte bet<br>När ni ändå är<br>Med vänlig hä          | iga medlemmar välkomna.<br>alt in Er medlemsavgift har ni inte<br>inloggade får ni gärna kontrollera | e rösträtt. Logga in och kolla om ni gjort det. Användarnamnet är Ert medlemsnr {Nr}<br>a att Era uppgifter är uppdaterade.<br>Spara Ta bort Avbryt |

# VÄLKOMSTBREV

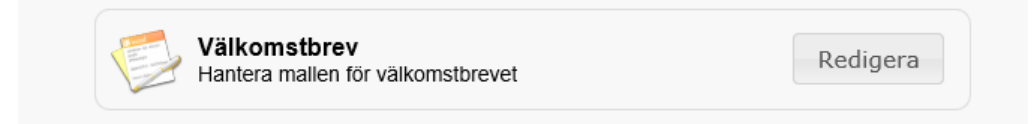

Skapa ett Välkomstbrev i Word\* och ladda upp brevet till medlemsregistret. Om du inte har Officepaket som stödjer \*.docx format kan du ladda hem OpenOffice gratis.

Om du vill ha med medlemsuppgifter i Välkomstbrevet kan du infoga dessa alternativ i dokumentet.

- · {Nr} Medlemsnr
- {Name} För + efternamn
- {FirstName} Förnamn
- {LastName} Efternamn

T ex kan det vara trevligt att skriva:

Hej {FirstName}!

Välkommen till vår förening. Ditt medlemsnr är: {Nr}

Skriv brevet i Word, spara brevet så du hittar det och Ladda upp Välkomstbrevet till medlemsregistret.

Nu har du skapat ett dokument som du kan skriva ut och skicka på posten till nya medlemmar.

#### MEDLEMSFÄLT

Här kan du styra vad som visas på medlemmar. Här kan man t ex ställa in att Administratörer ska kunna se personnr men att det är Dolt för medlemmar.

Eftersom medlemmarna själva kan registrera sig som ansökande medlem kan man även ange vad som måste finnas med i ansökan.

| Medlemsfält     |                  |               |                                  |                |   |
|-----------------|------------------|---------------|----------------------------------|----------------|---|
|                 | Alternativt namn | Administratör | Medlem                           | Registrering   |   |
| Förnamn         |                  | Obligatorisk  | <ul> <li>Obligatorisk</li> </ul> | / Obligatorisk | ~ |
| Efternamn       |                  | Obligatorisk  | <ul> <li>Obligatorisk</li> </ul> | / Obligatorisk | ~ |
| Personnr        |                  | Dold          | Dold                             | Dold N         | ~ |
| Adressrad 1     |                  | Synlig        | Synlig N                         | Obligatorisk   | ~ |
| Adressrad 2     |                  | Synlig        | Synlig                           | Synlig N       | ~ |
| Postnr          |                  | Synlig        | Synlig N                         | / Obligatorisk | ~ |
| Ort             |                  | Synlig        | Synlig N                         | Obligatorisk   | ~ |
| Län             |                  | Synlig        | Synlig                           | Synlig N       | ~ |
| Land            |                  | Synlig        | Synlig N                         | Synlig N       | ~ |
| Epost           |                  | Synlig        | Synlig N                         | Synlig N       | ~ |
| Telefon         |                  | Synlig        | <ul> <li>Synlig</li> </ul>       | Synlig N       | ~ |
| Mobil           |                  | Synlig        | Synlig N                         | Synlig N       | ~ |
| Fax             |                  | Synlig        | Synlig N                         | Synlig N       | ~ |
| Hemsida         |                  | Dold          | / Dold                           | / Dold         | ~ |
| Yrke            |                  | Dold          | / Dold                           | / Dold         | ~ |
| Familjemedlem   |                  | Synlig        | Dold N                           | Synlig N       | ~ |
| Tidigare medlem | <u></u>          | Synlig        | / Dold                           | Dold           | ~ |
| Notering        |                  | Synlig        | Synlig N                         | Synlig N       | ~ |
| Kontakttyp      |                  | Dold          | / Dold                           | / Dold         | ~ |
| Urval           | L                | Synlig        | Synlig N                         | / Dold         | ~ |

✓ Obligatoriska fält är ett bra sätt att slippa få in ansökningar där uppgifter saknas.

Alternativt namn är för att ni ska kunna kalla medlemsfälten för annat om ni skulle vilja använda Er av andra

#### benämningar.

#### FORDONSFÄLT

Fungerar lika som medlemsfält. Som standard döljer vi dessa fält men om ni vill använda det för annat än bilar rekommenderar vi att ni lägger ett Alternativt namn på fältet.

#### EXPORTFÄLT

I medlemslistan kan du exportera valda eller alla medlemmar till Excel. Här anger du vilka fält du vill ha med och i vilken ordning du vill ha dem.

Redigera

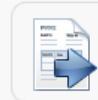

Exportfält Redigera de exportfält som ska ingå i medlemslistan

#### KOLUMNER

Här ställer du in vilka kolumner som ska visas för administratörerna.

Alternativt namn om du vill kall något för något annat.

Kolumnbredd hur bred varje kolumn ska vara.

% anger om kolumnen ska anpassa sig efter hur stor plats den tar på skärmen

Sortering anger i vilken ordning du vill att informationen visas

Dold bockas för om du vill dölja en kolumn helt.

✓ Spara när du är klar med inställningarna.

#### SÖKFILTER (SÖK MEDLEM)

Här kan du ställa in vad medlemmarna kan söka på för begrepp. Indelningen är ganska lik kolumner.

Radnr är om du vill gruppera sökbegreppen på olika rader.

|           | Alternativt namn | Radnr | Kolumnspann | Sortering | Dold |
|-----------|------------------|-------|-------------|-----------|------|
| Medlemsnr |                  | 1     | 1           | 0         |      |
| Förnamn   |                  | 1     | 1           | 1         |      |
| Efternamn |                  | 1     | 1           | 2         |      |
| Postnr    |                  | 1     | 1           | 3         |      |
| Ort       |                  | 1     | 1           | 4         |      |
| Regnr     |                  | 2     | 1           | 0         |      |
| Modell    |                  | 2     | 2           | 1         |      |
| Kaross    |                  | 2     | 1           | 2         |      |
|           |                  |       | [           |           |      |

#### SÖKFILTER (MEDLEMSLISTA)

Här kan du ställa in vad administratörer ska kunna söka på. Dina inställningar här visas under Medlemslistan.

|               | Alternativt namn | Radnr | Kolumnspann | Sortering | Dold     |
|---------------|------------------|-------|-------------|-----------|----------|
| Medlemsnr     |                  | 1     | 1           | 0         |          |
| Förnamn       |                  | 1     | 1           | 1         |          |
| Efternamn     |                  | 1     | 1           | 2         |          |
| Postnr        |                  | 1     | 1           | 3         |          |
| Ort           |                  | 1     | 1           | 4         |          |
| Medlemsstatus |                  | 1     | 1           | 5         |          |
| Urval         |                  | 1     | 1           | 6         |          |
| Regnr         |                  | 2     | 1           | 0         | <b>v</b> |
| Modell        |                  |       |             | 1         |          |

#### STILMALLEN

I stilmallen kan du anpassa utseendet på medlemsregistret. Vi rekommenderar att du bara ändrar här om du är duktig på CSS-hantering och html. Av den anledningen ger vi inga exempel på vad man kan göra.

| CSS | Stilmallen                             | Dedigora |
|-----|----------------------------------------|----------|
| CSS | Redigera stilmallen för den här sajten | Redigera |

#### STARTSIDAN

När du kommer till din registersida finns det en välkomsttext. Här kan du ändra den.

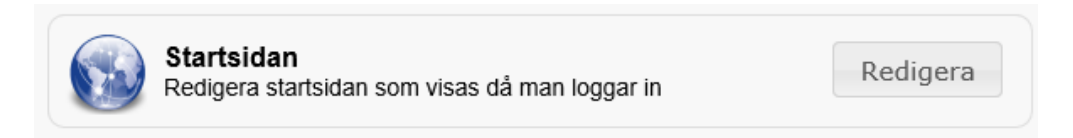

#### REGISTRERINGSSIDAN

När en medlem ansöker om medlemskap på webben kommer de till en sida som ni kan redigera och anpassa så den stämmer med föreningens profil.

|  | Registreringssidan<br>Redigera registreringssidan som visas för nya ansökande | Redigera |
|--|-------------------------------------------------------------------------------|----------|
|  |                                                                               |          |

## INSTÄLLNINGAR

Här kan du ställa in viktiga funktioner för din förening.

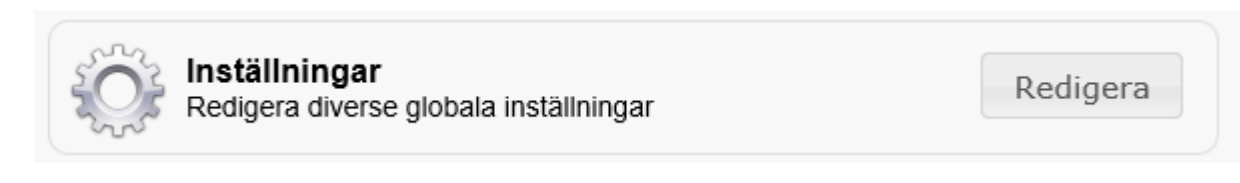

#### WEBBSAJT

| Webbsajt                |                            |     |
|-------------------------|----------------------------|-----|
| Titel (prefix)          | Mawik Medlemsregister DEMO |     |
| Titel (postfix)         |                            |     |
| Visa titel              |                            | (1) |
| Visa startsida          | $\checkmark$               | 1   |
| Visa startsideram       |                            | 1   |
| Visa reg.sideram        | $\checkmark$               | 1   |
| Visa reg.sideram (klar) | $\checkmark$               | (1) |
| Visa fordon             |                            | (1) |

Titel vad föreningen heter.

Visa titel kan kryssas för om du vill dölja namnet på sidan.

Visa fordon ska vara ikryssat om du vill använda fordonsdelen.

| MEDLEMMAR         |                                      |            |
|-------------------|--------------------------------------|------------|
| Medlemmar         |                                      |            |
| Max medlemsnr     |                                      |            |
| Auto-lösenord     |                                      |            |
| Min-längd         | 6                                    |            |
| Max-längd         | 8                                    | ۵          |
| Lösenordstecken   | ABCDEFGHIJKLMNOPQRSTUVWXYZ0123456789 | ۵          |
| Tvingat lösenord  |                                      | (1)        |
| Medlemskoll       |                                      | (1)        |
| Reg.rel.år.info   | 0, 0, 0, 0, 0, 0, 0, 0, 0, 0, 0      | ٩          |
| Reg.rel.år.info 2 | 0, 0, 0, 0, 0, 0, 0, 0, 0, 0, 0      | ۵          |
| Reg.pris.info     | 0, 0, 0, 0, 0, 0, 0, 0, 0, 0, 0      | <b>(</b> ) |
| Reg.pris.info 2   | 0, 0, 0, 0, 0, 0, 0, 0, 0, 0, 0      | <b>(</b> ) |
| Historikgräns     |                                      | (1)        |
| Modellfilter      |                                      | (1)        |

Max medlemsnr anger högsta medlemsnumret ni vill ha.

#### NOTISER

| Notiser                                                   |                                                                    |
|-----------------------------------------------------------|--------------------------------------------------------------------|
| Medlemsmeddelande<br>Distriktsnotis<br>Reg.meddl/ej Epost | (L)<br>(L)<br>(L)<br>(L)<br>(L)<br>(L)<br>(L)<br>(L)<br>(L)<br>(L) |

#### RAPPORTER

| Rapporter           |   |
|---------------------|---|
| Epostlista i dialog | ۵ |

#### EPOST

| Epost        |                     |  |
|--------------|---------------------|--|
| Avsändare    | anna.smith@mawik.se |  |
| Mottagare    | anna.smith@mawik.se |  |
| SMTP-Host    | mail.helsingenet.se |  |
| SMTP-Port    | 25                  |  |
| Domän        |                     |  |
| Användarnamn |                     |  |
| Lösenord     |                     |  |
| SSL          |                     |  |
| Batchstorlek | 100                 |  |

Beroende på vilken e-postleverantör du har så skiljer det sig lite vilka inställningar du behöver göra. Kolla med e-postleverantören hur det ska ställas in. Vilken internetleverantör du har kan också påverka.

Vår support hjälper dig gärna om du får problem med inställningarna.

Tänk på att ha användarnamn, lösenord och e-postleverantör tillgängligt innan ni kontaktar oss.

#### **EPOST MEDDELANDEN**

Generell inställning för e-post. Ändra bara här om du kan HTML.

| Epost medd | elanden                                                  |     |     |
|------------|----------------------------------------------------------|-----|-----|
| Mall       | <title>{0}</title><br><br><body><br/>{1}<br/></body><br> | ~ ~ | (1) |

#### TEXTER

Om ni använder fordonsdelen till annat än fordon kan ni ändra namn här så rapporter mm blir rätt

| Texter      |          |
|-------------|----------|
| Fordon (1)  | Fordon   |
| Fordon (2+) | Fordon   |
| Fordonet    | Fordonet |
|             |          |

Exemplet visar de olika formerna av ordet som används. Ändra till rätt form för det ni använder delen till.

## **GOOGLE ANALYTICS**

| <b>Google Analytics</b> |                                                     |  |   |
|-------------------------|-----------------------------------------------------|--|---|
| ld                      |                                                     |  | 0 |
| Mall                    | <pre><script type="text/javascript"></script></pre> |  |   |

## AVISERINGSINSTÄLLNINGAR

Ta för vana att alltid kolla inställningarna för avisering innan du gör en ny avisering.

| Belopp       300.00         Avgiftskategori                                                                                                    | ~~~~~~~~~~~~~~~~~~~~~~~~~~~~~~~~~~~~~~                                                                                                    | ngsinställningar<br>diverse aviseringsinställningar                                                                                                    | Redigera   |
|----------------------------------------------------------------------------------------------------|----------------------------------------------------------------------------------------------------|----------------------------------------------------------------------------------------------------|------------|
| Konfiguration         Antal påminnelser:       0         Dagar för påminnelser:       0         Dagar för inaktivering:       0         Betalningsvillkor (dagar):       0         Ryavisering (månader):       0         Anger hur många månader före aviseringsperiodens slut det ska finnas möjlighet att avisera medlemmarna igen. 0 månader innebär att nyavisering kan göras tidigast samma nånad som aviseringsperiodens slutmånad.         Period       •         • Ange den sista månaden i aviseringsperioden vid avisering         • Ange den första månaden i aviseringsperioden vid avisering         • Dokurnent         Mall:       Standard         Viseringsdatum         Anger vilket datum som ska föreslås som första/sista aviseringsmånad (vid avisering).         Månad:       December v Dag: 31         Fr. o.m. detta datum föreslås första/sista aviseringsmånad nästa år istället för aktuellt år.         Månad:       Oktober v Dag: 1 | Belopp<br>● Fast belopp 300.0<br>○ Avgiftskategori                                                                                              | 20                                                                                                    |            |
| Period <ul> <li>Ange den sista månaden i aviseringsperioden vid avisering</li> <li>Ange den första månaden i aviseringsperioden vid avisering</li> </ul> Dokument   Mall: Standard v   Talong: Ingen v   Sortering: Standard v   Aviseringsdatum Anger vilket datum som ska föreslås som första/sista aviseringsmånad (vid avisering). Månad: December v Dag: 31 Fr.o.m. detta datum föreslås första/sista aviseringsmånad nästa år istället för aktuellt år. Månad: Oktober v Dag: 1                                                                                                    | Konfiguration<br>Antal påminnelser:<br>Dagar för påminnelser:<br>Dagar för inaktivering:<br>Betalningsvillkor (dagar)<br>Nyavisering (månader): | 0<br>0<br>0<br>0<br>Anger hur många månader före aviseringsperiodens slut det ska finnas möjlighet<br>avisera medlemmarna igen. O månader innebär att nyavisering kan göras tidigast<br>samma månad som aviseringsperiodens slutmånad. | t att<br>t |
| Talong:       Ingen       ✓         Sortering:       Standard       ✓         Aviseringsdatum       ✓         Anger vilket datum som ska föreslås som första/sista aviseringsmånad (vid avisering).         Månad:       December       Dag:         Standard:       December       Dag:         Standard:       Oktober       Dag:         Anger vilket datum föreslås första/sista aviseringsmånad nästa år istället för aktuellt år.                                                                                                    | Period                                                                                                    | aden i aviseringsperioden vid avisering<br>naden i aviseringsperioden vid avisering                                                                                                    |            |
| Fr.o.m. detta datum föreslås första/sista aviseringsmånad nästa år istället för aktuellt år.<br>Månad: Oktober → Dag: 1                                                                                                    | Talong: Ingen<br>Sortering: Standard                                                                                                    | <br>                                                                                                    |            |
| Aviagrad to m                                                                                                    | Aviseringsdatum<br>Anger vilket datum som s                                                                                                    | ka föreslås som första/sista aviseringsmånad (vid avisering).                                                                                                    |            |

## LOGGAR

Loggar är användbart om man är flera administratörer i samma register eller om man själv vill gå in och ångra en ändring. Du kan söka fram händelser på datum mm.

Du kan se vilken IP-adress ändringen gjordes från och av vilken användare.

| Fr.o.m.<br>2013-08-20 | <b>T.o.m.</b><br>2013-08- | 20 Filter              |                     |                                                            | Visa max | Sök |
|-----------------------|---------------------------|------------------------|---------------------|------------------------------------------------------------|----------|-----|
| Datum                 | IP                        | URL                    | Användare           | Meddelande                                                 |          |     |
| 2013-06-20 15:57      | 62.108.196.117            | /Settings/SaveSettings | Mawik Administratör | inställningarna har redigerats!<br>- Visa fordon: "1"> "0" |          |     |
| 2013-06-20 14:22      | 62.108.196.117            | /Texts/RemoveText      | Mawik Administratör | Text #2 togs bort!                                         |          |     |
| 2013-06-20 14:22      | 62.108.196.117            | /Texts/SaveText        | Mawik Administratör | Text #4<br>- Text: Ändrad                                  |          |     |